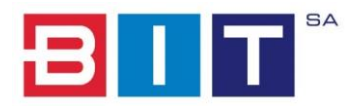

# Gdańskie Centrum Kontaktu

# DODAWANIE ZGŁOSZEŃ W CZĘŚCI PUBLICZNEJ

BIT S.A. Wersja: 1.1

# Spis treści

| 1.   | Wstęp .  |                                                                 | 2  |  |  |  |  |  |  |
|------|----------|-----------------------------------------------------------------|----|--|--|--|--|--|--|
| 2.   | Aplikacj | ja Webowa                                                       | 2  |  |  |  |  |  |  |
| 2.1. | Doday    | wanie nowego zgłoszenia o typie problem w trybie publicznym     | 2  |  |  |  |  |  |  |
| 2.2. | Doday    | wanie nowego zgłoszenia dotyczącego odpadów w trybie publicznym | 4  |  |  |  |  |  |  |
| 2.3. | Podgl    | ąd zgłoszeń w trybie publicznym                                 | 6  |  |  |  |  |  |  |
|      | 2.3.1.   | Mapa zgłoszeń                                                   | 6  |  |  |  |  |  |  |
|      | 2.3.2.   | Grupowanie markerów                                             | 7  |  |  |  |  |  |  |
|      | 2.3.3.   | Lista zgłoszeń                                                  | 8  |  |  |  |  |  |  |
|      | 2.3.4.   | Moje zgłoszenia - lista                                         | 9  |  |  |  |  |  |  |
|      | 2.3.5.   | Moje zgłoszenia - mapa                                          | 10 |  |  |  |  |  |  |
| 2.4. | Doday    | wanie adresu do profilu                                         | 11 |  |  |  |  |  |  |
| 2.5. | Rejest   | tracja nowego konta w trybie publicznym                         | 12 |  |  |  |  |  |  |
| 2.6. | Logov    | vanie                                                           | 13 |  |  |  |  |  |  |
|      | 2.6.1.   | Profil użytkownika                                              | 13 |  |  |  |  |  |  |
|      | 2.6.2.   | Usuwanie konta użytkownika                                      | 13 |  |  |  |  |  |  |
|      | 2.6.3.   | Polityka prywatności                                            | 14 |  |  |  |  |  |  |
| 2.7. | Wylog    | gowanie się                                                     | 14 |  |  |  |  |  |  |
| 3.   | Aplikacj | ja Mobilna                                                      | 14 |  |  |  |  |  |  |
| 3.1. | Logov    | vanie się                                                       | 14 |  |  |  |  |  |  |
| 3.2. | Dodav    | wanie nowego zgłoszenia o typie problem                         | 17 |  |  |  |  |  |  |
| 3.3. | Doday    | wanie nowego zgłoszenia dotyczącego odpadów                     | 21 |  |  |  |  |  |  |
| 3.4. | Doday    | wanie adresu do profilu użytkownika                             | 24 |  |  |  |  |  |  |
| 3.5. | Lista z  | zgłoszeń                                                        | 25 |  |  |  |  |  |  |
| 3.6. | Lista N  | Moich zgłoszeń i Mapa Moich zgłoszeń                            | 26 |  |  |  |  |  |  |
| 3.7. | Мара     | Mapa zgłoszeń                                                   |    |  |  |  |  |  |  |

### 1. Wstęp

Aplikacja "Gdańskie Centrum Kontaktu" to narzędzie do sprawnej komunikacji pomiędzy mieszkańcami a Urzędem Miejskim w Gdańsku i jednostkami miejskimi. Za pośrednictwem aplikacji można zgłaszać problemy wymagające interwencji służb, takie jak: awarie, wyrwy w drogach, sugestie zmian organizacji ruchu oraz sprawdzać etap realizacji i sposób rozwiązania sprawy. System nie służy do zgłaszania spraw związanych z bezpośrednim zagrożeniem życia lub zdrowia, które należy kierować na numer alarmowy 112.

## 2. Aplikacja Webowa

#### 2.1. Dodawanie nowego zgłoszenia o typie problem w trybie publicznym

W celu dodania nowego zgłoszenia należy w menu górnym wybrać polecenie "Dodaj zgłoszenie". Drugim sposobem jest wybranie przycisku dodawania nowego zgłoszenia znajdującego się na mapie zgłoszeń.

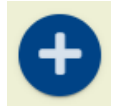

Następnie należy wybrać właściwą kategorię zgłoszenie z listy dostępnych kategorii.

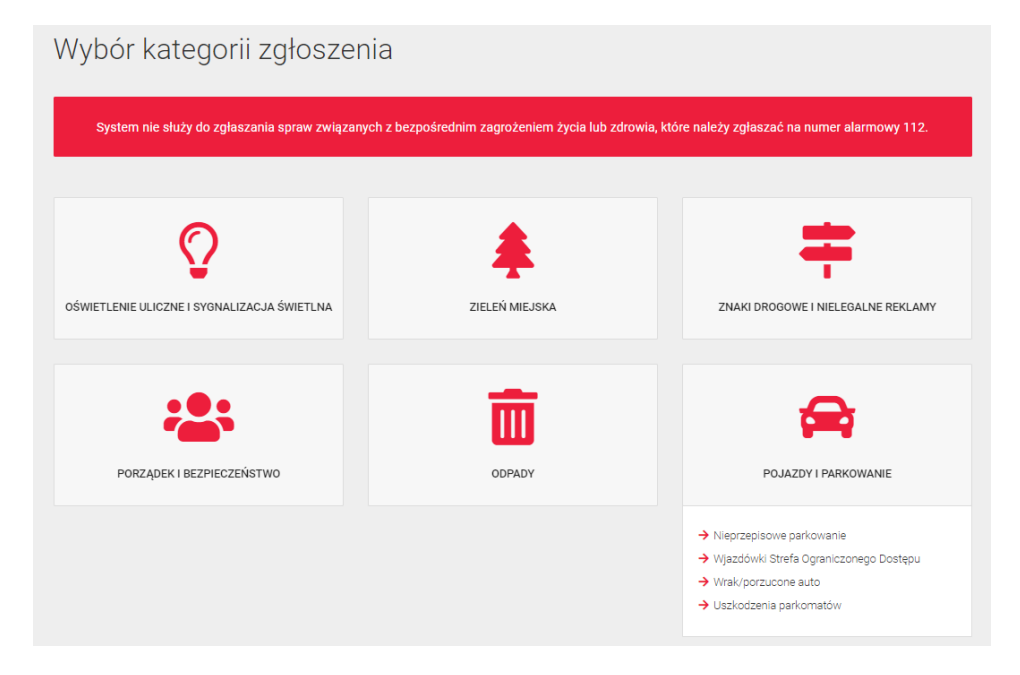

Kolejnym etapem jest wypełnienie formularza zgłoszenia. Składa się on z następujących pól:

| Wskaż miejsce, którego dotyczy zgłoszenie:                                                                                     | Adres: *                 | Proszę wpisać adres lub kliknąć punkt na Q                                                                                                    |
|----------------------------------------------------------------------------------------------------|--------------------------|----------------------------------------------------------------------------------------------------|
| + Wrzeszcz Górny Myniska<br>3w - Stogi                                                                                         | Kategoria:               | Kratka burzowa *                                                                                                    |
| Piecki-Migowo Suchanino<br>Siedice Gdańsk 501 99 Rudniki<br>Wzgorze Mickiewicza                                                | Opis: *                  | Proszę pamiętać, że treść podana w tym polu może<br>być dostępna publicznie.                                                                  |
| Chelm<br>Lostowice<br>Rowain<br>222<br>Council - Swjety<br>Wojciech<br>Lipce<br>Lasfet   Map data @ OpenStreetMap contributors | Telefon<br>kontaktowy: * | Proszę wpisać same cyfry<br>Prosimy o podanie numeru telefonu, aby w razie potrzeby,<br>zasięgnąć dodatkowych informacji na temat zgłoszenia. |
| O Lokalizację zgłoszenia można ustawić wyłącznie w wyznaczonym obszarze.                                                       | Dodaj<br>załączniki:     | Wybierz lub przeciągnij tutaj załączniki                                                                                                    |
|                                                                                                    |                          | ZGŁOŚ                                                                                                    |

#### Dodawanie nowego problemu

- Adres należy zaznaczyć na mapie adres zgłoszenia lub wprowadzić go ręcznie w polu Adresu. Przycisk lupy służy do wyszukania na mapie wprowadzonego ręcznie adresu;
- Kategoria uzupełniona kategorią wybraną w poprzednim kroku;
- Opis pole służy do opis zgłoszenia, minimalnie należy wprowadzić 6 znaków;
- Telefon kontaktowy pole opcjonalne, które służy do przekazania dla Operatora systemu numeru kontaktowego osoby zgłaszającej w celu dalszego kontaktu;
- Dodaj załącznik jest to pole opcjonalne. Umożliwia ono dodanie np. zdjęcia do zgłoszenia. Akceptowane formaty załączników to: jpg., jpeg., png., gif., bmp.,itp.

W celu potwierdzenia złożenia zgłoszenia należy nacisnąć przycisk - "Zgłoś".

Uwaga! Po zarejestrowaniu zgłoszenia w systemie nie będzie ona widoczne na mapie zgłoszeń czy liście zgłoszeń, dopóki nie zostanie potwierdzone przez operatora systemu. Użytkownicy zalogowani mogą je zobaczyć na liście Moje zgłoszenia.

# 2.2. Dodawanie nowego zgłoszenia dotyczącego odpadów w trybie publicznym

W celu dodania nowego zgłoszenia należy w menu górnym wybrać polecenie "Dodaj zgłoszenie". Drugim sposobem jest wybranie przycisku dodawania nowego zgłoszenia znajdującego się na mapie zgłoszeń.

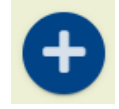

Następnie należy wybrać właściwą kategorię zgłoszenie z listy dostępnych kategorii.

| System nie służy do zgłaszania spraw związanych z bezpośrednim zagrożeniem życia lub zdrowia, które należy zgłaszać na numer alarmowy 112. |                                                                                                    |                                    |  |  |  |  |  |
|----------------------------------------------------------------------------------------------------|----------------------------------------------------------------------------------------------------|------------------------------------|--|--|--|--|--|
|                                                                                                    |                                                                                                    |                                    |  |  |  |  |  |
| OŚWIETLENIE ULICZNE I SYGNALIZACJA ŚWIETLNA                                                                                                | ZIELEŃ MIEJSKA                                                                                                    | ZNAKI DROGOWE I NIELEGALNE REKLAMY |  |  |  |  |  |
| PORZĄDEK I BEZPIECZEŃSTWO                                                                                                    | ODPADY                                                                                                    | POJAZDY I PARKOWANIE               |  |  |  |  |  |
|                                                                                                    | <ul> <li>Zaśmiecenie chodnik/ulica</li> <li>Bałagan po odbiorze</li> <li>Brak koszy ulicznych</li> <li>Brak pojemników na odpady komunalne</li> <li>Nielegalne wysypiska</li> <li>Przepełnione kosze uliczne</li> <li>Brak worków</li> </ul> | WODNO-KANALIZACYJNE                |  |  |  |  |  |
|                                                                                                    | <ul> <li>Kradzież pojemnika</li> <li>Nieodebrane odpady komunalne</li> <li>Przepełnione pojemniki na odpady komunalne</li> <li>Uszkodzony pojemnik na odpady komunalne</li> <li>Zaśmiecenie PGO</li> </ul>                                   | ZWIERZĘTA                          |  |  |  |  |  |

Kolejnym etapem jest wypełnienie formularza zgłoszenia. Składa się on z następujących pól:

#### Zgłoszenie dotyczące odpadów

| Adres: *                     | Wybierz                   | DODAJ NOWY ADRES |
|------------------------------|---------------------------|------------------|
| Kategoria:                   | Bałagan po odbiorze       | ¥                |
| Data zdarzenia:              | dd.mm.rrrr                | <b>—</b>         |
| Opis:                        |                           |                  |
|                              |                           |                  |
| Nr lokalu/nazwa firmy (jeśli |                           |                  |
| dotyczy):                    |                           |                  |
| Frakcje odpadów: *           | BIO<br>Gabaryty           |                  |
|                              | Metal i tworzywa sztuczne |                  |
|                              | Resztkowe<br>Szkło        |                  |
|                              | Zielone                   |                  |

- Adres należy wybrać adres powiązany z profilem użytkownika bądź dodać nowy adres za pomocą przycisku Dodaj nowy adres;
- Kategoria uzupełniona kategorią wybraną w poprzednim kroku;
- Data zdarzenia data wystąpienia zdarzenia;
- Opis pole służy do opis zgłoszenia, minimalnie należy wprowadzić 6 znaków;
- Frakcje odpadów należy wskazać frakcje odpadów, których dotyczy zgłoszenie;
- Telefon kontaktowy pole opcjonalne, które służy do przekazania dla Operatora systemu numeru kontaktowego osoby zgłaszającej w celu dalszego kontaktu;
- Dodaj załącznik jest to pole opcjonalne. Umożliwia ono dodanie np. zdjęcia do zgłoszenia. Akceptowane formaty załączników to: jpg., jpeg., png., gif., bmp.,itp.

W celu potwierdzenia złożenia zgłoszenia należy nacisnąć przycisk - "Zgłoś".

Uwaga! Po zarejestrowaniu zgłoszenia w systemie będzie ono widoczne wyłącznie na liście Moich zgłoszeń. Nie będzie natomiast nigdy widoczne publicznie.

#### 2.3. Podgląd zgłoszeń w trybie publicznym

#### 2.3.1. Mapa zgłoszeń

W celu podglądu lokalizacji wszystkich przesłanych i potwierdzonych przez Operatora systemu zgłoszeń należy wybrać przycisk "Mapa Zgłoszeń". Zawiera ona zgłoszenia, zaznaczone za pomocą symboli graficznych - markerów (każdy symbol odpowiada odpowiedniej kategorii zdarzenia).

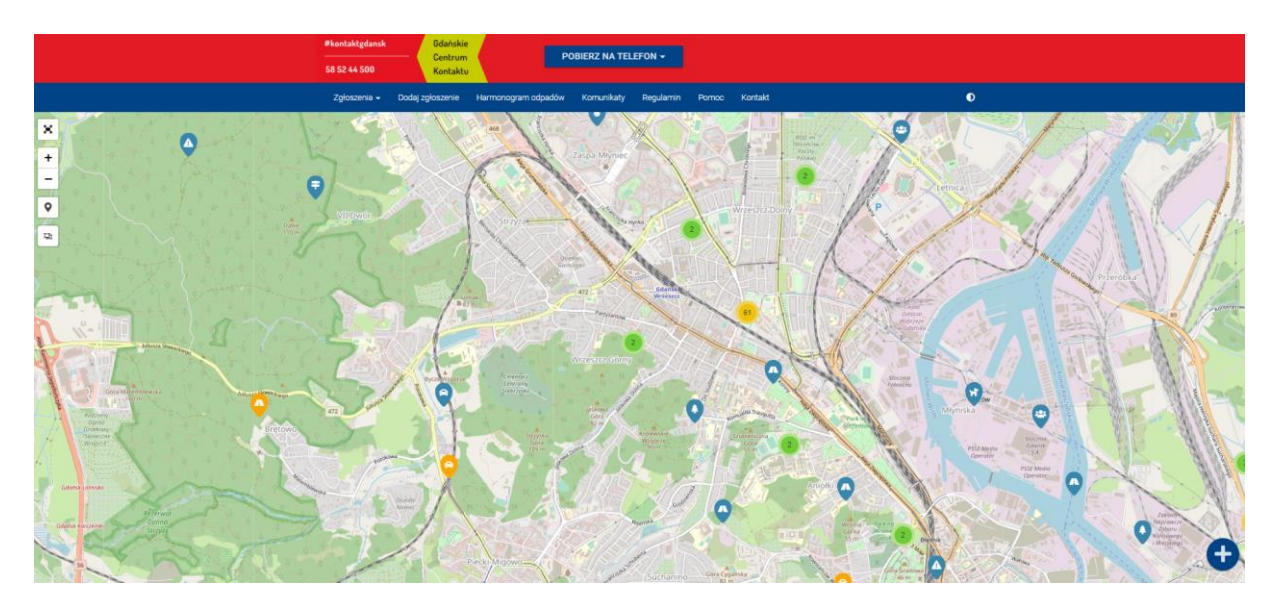

Klikając w wybrany marker można uzyskać podstawowe informacje o danym zgłoszeniu.

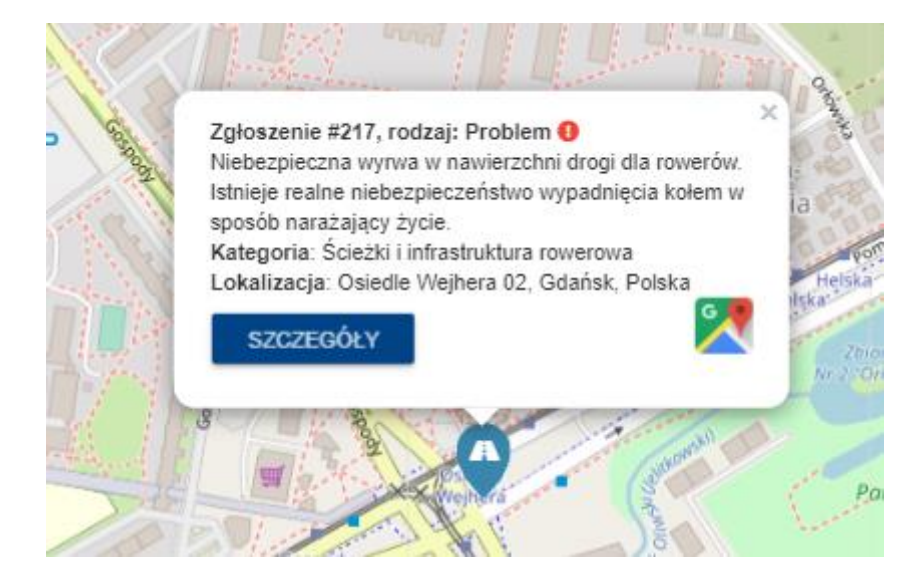

#### Bardziej szczegółowe dane znajdują się pod przyciskiem "Szczegóły"

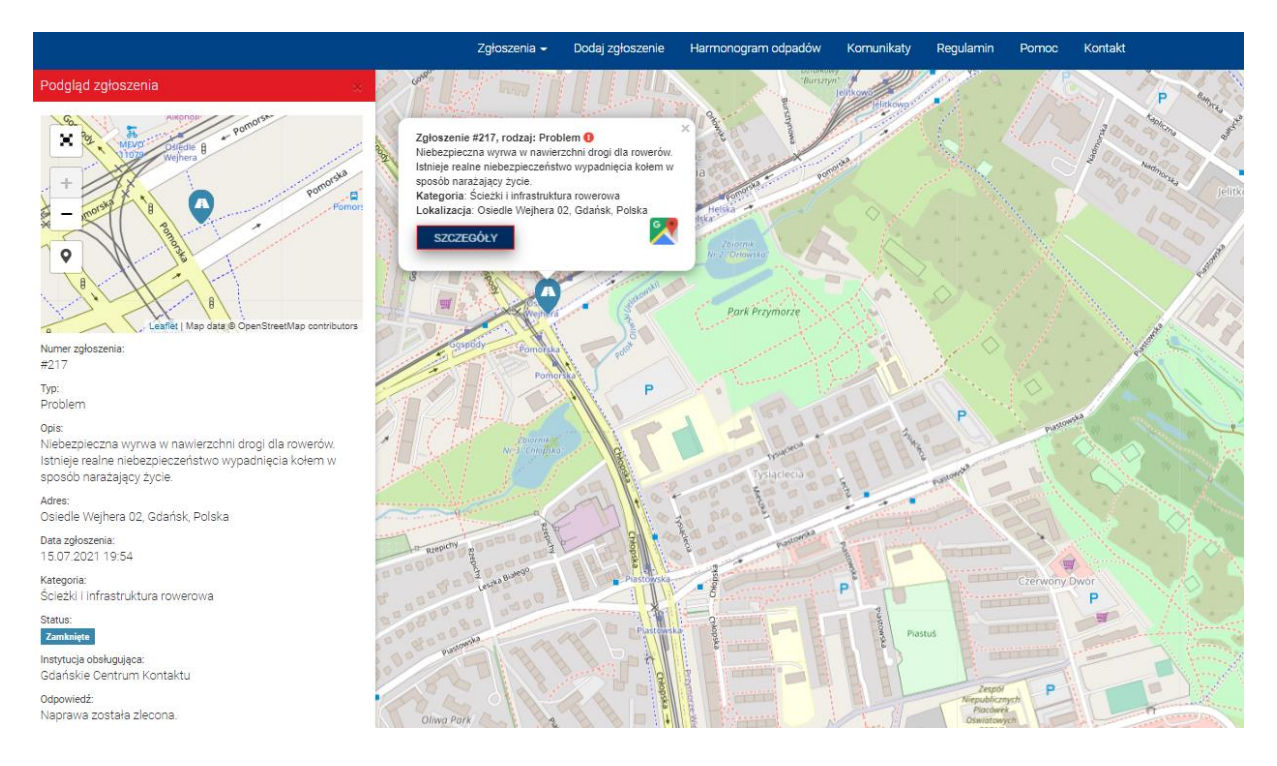

#### 2.3.2. Grupowanie markerów

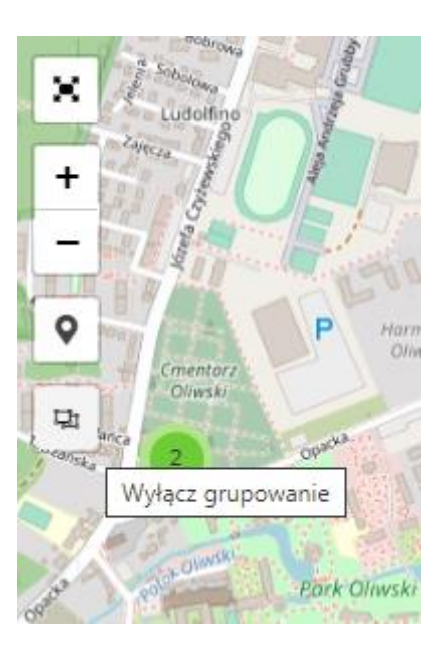

W celu włączenia bądź wyłączenia grupowania zgłoszeń należy użyć przycisk znajdując się na mapie zgłoszeń 'Wyłącz/Włącz grupowanie'. W efekcie tego otrzymamy mapę zawierającą zgrupowane marker wraz z ich liczbą.

#### 2.3.3. Lista zgłoszeń

Lista zawiera wszystkie zgłoszenia wyświetlone w formie tabeli.

|              |                          |                                                | Numer                                 | 480          |                                                                |                                                                    |           |                                      |                                   |           |
|--------------|--------------------------|------------------------------------------------|---------------------------------------|--------------|----------------------------------------------------------------|--------------------------------------------------------------------|-----------|--------------------------------------|-----------------------------------|-----------|
|              |                          |                                                |                                       | KRYTERIA FIL | TROWANIA 👻 🝸 FI                                                | LTRUJ                                                              | × wyczyść | ć                                    |                                   |           |
|              |                          |                                                |                                       |              |                                                                |                                                                    | Sz        | zukaj: Weiśr                         | nij ENTER aby wys                 | umny      |
| Numer        | Тур 🗘                    | Data<br>zgłoszenia<br>\$                       | Opis                                  | ¢            | Adres                                                          | ♦ Kategoria                                                        | Sz        | zukaj: <sub>Weiśr</sub><br>Status ≑  | nij ENTER aby wys                 | umny<br>¢ |
| <b>Numer</b> | <b>Typ \$</b><br>Problem | Data<br>zgłoszenia<br>¢<br>2021-09-01<br>13:59 | <b>Opis</b><br>pojazd žle zaparkowany | ¢            | Adres<br>Powstańców Warszawskich<br>23, 80-152, Gdańsk, Polska | <ul> <li>Kategoria</li> <li>Nieprzepisow<br/>parkowanie</li> </ul> | Sz<br>¢   | zukaj: wciśr<br>Status ≑<br>Przyjęte | nij ENTER aby wyz 🖬 Kolu<br>Akcje | umny<br>¢ |

Lista zgłoszeń składa się z następujących kolumn:

- Numer numer systemowy zgłoszenia;
- Typ typ zgłoszenia;
- Data zgłoszenia data rejestracji zgłoszenia w systemie;
- Opis opis zgłoszenia;
- Adres adres zgłoszenia;
- Kategoria kategoria, do której zostało przypisane zgłoszenie;
- Status Aktualny status zgłoszenia;
- Akcje możliwość podejrzenia szczegółowych informacji o zgłoszeniu.

Klikając w opcję Szczegóły można uzyskać szczegółowe informacje o konkretnym zgłoszeniu.

|               |         | Califi                   | Pudowlano AD                       |                  |                            |                 |                         |                   |         |        |     |
|---------------|---------|--------------------------|------------------------------------|------------------|----------------------------|-----------------|-------------------------|-------------------|---------|--------|-----|
|               | enia 👻  | Archite                  | ktonicznych<br>n. prof.            | 41               | Numer zgłoszenia:          | #480            |                         |                   |         |        | C   |
|               |         | Je<br>Stan               | rzego<br>ikiewiczo                 | 39 37            | Тур:                       | Proble          | m                       |                   |         |        |     |
| Zalo          | 070     | +                        | <b>QOMASIC</b> 34<br>32            |                  | Opis:                      | pojazo          | l źle zaparkowany       |                   |         |        |     |
| _ <b>y</b> 10 | SZE     | - Miejs<br>Ośrod<br>Pomo | iki P P P                          | 30               | Adres:                     | Powst<br>Polska | ańców Warszawskich<br>a | n 23, 80-152, Gd  | ańsk,   |        |     |
|               |         | ♥ Sporec.                | znej                               | 3454ich 24       | Data zgłoszenia:           | 01.09.          | 2021 13:59              |                   |         |        |     |
|               |         | -                        |                                    |                  | Kategoria:                 | Nieprz          | episowe parkowanie      |                   |         |        |     |
|               |         |                          |                                    | *                | Status:                    | Przyjęt         | le i                    |                   |         |        |     |
|               |         | 3                        | V Leaflet   Map data © OpenStreetM | lap contributors | Instytucja<br>obsługująca: | Gdańs           | kie Centrum Kontakti    | u                 |         |        |     |
|               |         |                          |                                    |                  | Odpowiedź:                 |                 |                         |                   |         |        |     |
|               |         |                          |                                    |                  | Nr sprawy:                 |                 |                         |                   |         |        |     |
|               |         |                          |                                    |                  | Rodzaj wykroczenia         | Parkov          | wanie na zakazie pos    | toju B-35 lub B-3 | 39      | Kolur  | mny |
|               |         |                          |                                    |                  | Data wykroczenia           | 2021-0          | 09-01                   |                   |         |        |     |
| Numer         | -       |                          |                                    |                  | Godzina wykroczania        | 12:00           |                         |                   |         |        |     |
| •             | тур     |                          |                                    |                  |                            |                 |                         |                   |         |        | ÷   |
| 480           | Problet |                          |                                    |                  |                            |                 |                         |                   | ZAMKNIJ | ZEGÓŁY |     |
| Numer         | Тур     | Data                     | Opis                               |                  | Adres                      |                 | Kategoria               | Status            | Akcje   |        |     |

Okno pozwala na podejrzenie mapki podglądowej miejsca zgłoszenia, odpowiedzi udzielonej przez Operatora Systemu, jednostkę odpowiedzialną za realizację zgłoszenia czy liczbę oddanych głosów.

#### 2.3.4. Moje zgłoszenia - lista

Użytkownik zalogowany do systemu ma dodatkowo możliwość podglądu listy swoich zgłoszeń, w tym celu należy wybrać przycisk Moje zgłoszenia znajdujący się na górnym menu. Lista zawiera wszystkie zgłoszenia zarejestrowane przez użytkownika niezależnie od statusu zgłoszenia.

| IVIO                | je zgł                | OSZ           | enia                                 |                                    |               |                                                                          |                |                                                  |                                                  |                    |                       |
|---------------------|-----------------------|---------------|--------------------------------------|------------------------------------|---------------|--------------------------------------------------------------------------|----------------|--------------------------------------------------|--------------------------------------------------|--------------------|-----------------------|
| L                   | Lista                 | N             | Мара                                 |                                    |               |                                                                          |                |                                                  |                                                  |                    |                       |
|                     |                       |               |                                      | Numer                              | 480           |                                                                          |                |                                                  |                                                  |                    |                       |
|                     |                       |               |                                      |                                    |               |                                                                          |                |                                                  |                                                  |                    |                       |
|                     |                       |               |                                      |                                    | VOVTEDU       |                                                                          |                |                                                  | éé                                               |                    |                       |
|                     |                       |               |                                      |                                    | KRYTERI/      | A FILTROWANIA 🔻                                                          | <b>T</b> FILTI | RUJ ×WYCZY                                       | ść<br>Szukaj: wei                                | śnij ENTER aby wys | Columny               |
| Numer               | Тур                   | Dat<br>≑ zgło | ıta<br>łoszenia ≑                    | Opis                               | KRYTERI/      | A FILTROWANIA ▼<br>◆ Adres                                               | ▼ FILTI        | RUJ XWYCZY<br>Kategoria                          | ść<br>Szukaj: wei<br>• Status 4                  | śnij ENTER aby wys | I Kolumny             |
| <b>Numer</b><br>480 | <b>Typ</b><br>Problem |               | ita<br>łoszenia ≑<br>21-09-01<br>:59 | <b>Opis</b><br>pojazd žle zaparkov | KRYTERI/<br>a | A FILTROWANIA -<br>Adres<br>Powstańców Warszaw<br>80-152, Gdańsk, Polski | FILTI          | RUJ × WYCZY<br>Kategoria<br>Nieprzepisowe parkow | ŚĆ<br>Szukaj: wei<br>+ Status +<br>anie Przyjęte |                    | I Kolumny<br>¢<br>ÓŁY |

Lista Moje zgłoszenia składa się z następujących kolumn:

- Numer numer systemowy zgłoszenia;
- Typ typ zgłoszenia;
- Data zgłoszenia data rejestracji zgłoszenia w systemie;
- Opis opis zgłoszenia;
- Adres adres zgłoszenia;
- Kategoria kategoria, do której zostało przypisane zgłoszenie;
- Status Aktualny status zgłoszenia;
- Akcje możliwość podejrzenia szczegółowych informacji o zgłoszeniu.

#### Klikając w opcję Szczegóły można uzyskać szczegółowe informacje o konkretnym zgłoszeniu.

Uwaga! W przypadku, gdy użytkownik nie jest zalogowany, wybranie opcji Moje zgłoszenia spowoduje pojawienie się okna logowania do systemu. Dopiero po poprawnym zalogowaniu się zostanie wyświetlona lista zgłoszeń użytkownika.

#### 2.3.5. Moje zgłoszenia - mapa

Użytkownik zalogowany do systemu ma możliwość również podejrzenia mapy dodanych przez siebie zgłoszeń. W tym celu należy przejść na menu do opcji "Moje zgłoszenia" a następnie należy wybrać zakładkę mapa. Wyświetli się mapa, która będzie zawierała wyłącznie zgłoszenia dodane przez użytkownika (niezależnie od statusu zgłoszenia).

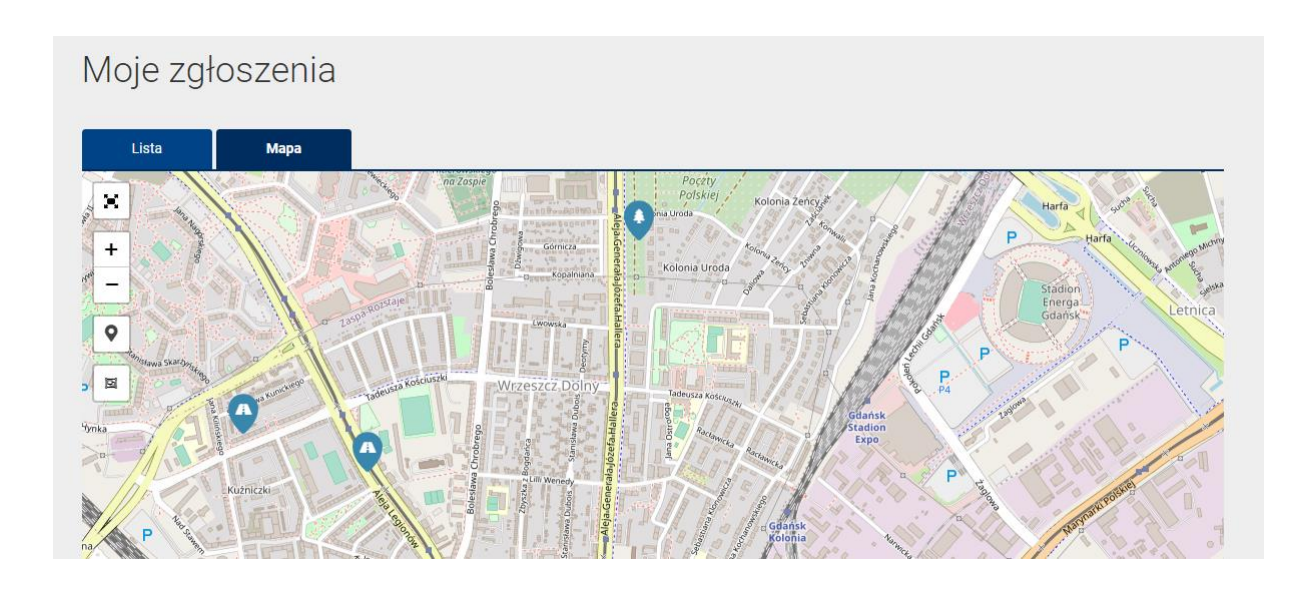

#### 2.4. Dodawanie adresu do profilu

W celu dodania zgłoszenia dotyczącego odpadów w pierwszej kolejności należy powiązać dane konto użytkownika z adresem bądź adresami. Można to wykonać poprzez przycisk Dodaj nowy adres na formularzu dodawania zgłoszenia śmieciowego lub z profilu użytkownika.

| Edycja profilu              |               |                        |                  |          |
|-----------------------------|---------------|------------------------|------------------|----------|
| 💄 Dane personalne           | 🔒 Zmień hasło | 🕈 Polityka prywatności | 🛅 Odbiór odpadów |          |
| Lokalizacja nr 1            |               |                        |                  |          |
| Ulica: 4                    | UBOCZE        |                        |                  |          |
| Numer budynku: <sup>3</sup> | 24            |                        |                  |          |
| Własność: *                 | Właściciel    |                        |                  |          |
| Usuń adres                  |               |                        |                  |          |
| Kolejny adres               | +             |                        |                  |          |
|                             |               |                        |                  | ✓ ZAPISZ |

Na wyświetlonym formularzu należy wskazać ulicę z listy dostępnych oraz numer budynku z listy dostępnych numerów. Za pomocą przycisku Kolejny adres można powiązać więcej niż jedne adres do profilu.

#### 2.5.Rejestracja nowego konta w trybie publicznym

Aplikacja GCK pozwala na zarejestrowanie konta przez każdego użytkownika systemu. W celu założenia konta należy wybrać przycisk "Załóż konto". Następnie wypełnić pola formularza rejestracyjnego. Pola zaznaczone czerwoną gwiazdą są polami wymagalnymi.

| lmię: *                   |                                                              |
|---------------------------|--------------------------------------------------------------|
|                           |                                                              |
| Nazwisko: *               |                                                              |
|                           |                                                              |
| Email: *                  |                                                              |
| Warnen dé a sur           |                                                              |
| wprowadz nowe<br>hasło: * |                                                              |
|                           |                                                              |
| Powtorz nowe hasło: *     |                                                              |
| Telefon:                  |                                                              |
|                           | Podai wynik działania: 11+6                                  |
| Zabezpieczenie: *         |                                                              |
|                           |                                                              |
| Wyrażam zgodę na przet    | warzanie danych osobowych zgodnie z klauzulą informacyjną. * |
|                           |                                                              |
|                           | ZAREJESTRUJ                                                  |
|                           |                                                              |

Po poprawnym wypełnieniu formularza pojawi się komunikat o wysłaniu e-maila z linkiem aktywacyjnym.

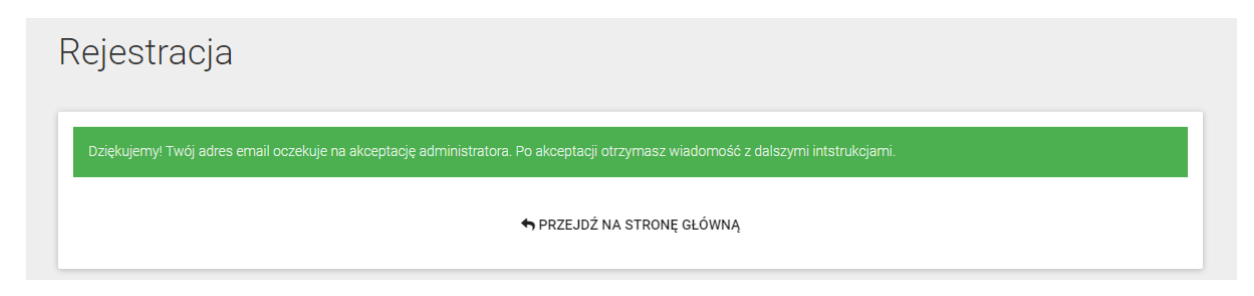

Po potwierdzenia rejestracji konta, poprzez kliknięcie w link w przesłanym e-mailu, pojawia się informacja o aktywowaniu konta. Od tego momentu nowy użytkownik może już się logować do systemu na podstawie podanego adresu email i wprowadzonego hasła.

#### 2.6.Logowanie

System umożliwia na zalogowanie się do systemu na dwa sposoby. Pierwszy z nich to logowanie się za pomocą konta systemowego. Rejestracja konta została opisana w rozdziale <u>Rejestracja nowego konta w trybie publicznym</u>. W celu zalogowania się opisanym kontem należy wybrać przycisk "Zaloguj się" a następnie należy wprowadzić swój login, będący adresem email oraz hasło. Drugą możliwością jest zalogowanie się za pomocą konta społecznościowego Facebook lub Google. W celu zalogowania należy wybrać "Zaloguj się za pomocą Facebook" lub "Zaloguj się za pomocą Google", a następnie podać dane logowania do konta społecznościowego.

| Logowanie |                   |         |                                                            |
|-----------|-------------------|---------|------------------------------------------------------------|
| Login: *  |                   |         | f ZALOGUJ ZA POMOCĄ FACEBOOK<br>G ZALOGUJ ZA POMOCĄ GOOGLE |
| Hasło: *  |                   |         |                                                            |
|           | Zapomniałem hasła | ZALOGUJ |                                                            |

#### 2.6.1. Profil użytkownika

Po poprawnym zalogowaniu się użytkownik systemu będzie widział przycisk użytkownika znajdującą się w górnej części okna przeglądarki. Przycisk zawiera podstawowe funkcjonalności związane z kontem – edycja profilu oraz możliwość wylogowania się z systemu.

| #kontaktgdansk<br> |       | Gdańskie<br>Centrum |                  | PO   | BIERZ NA TEI | EFON -    |       | PIOTR <del>-</del> |
|--------------------|-------|---------------------|------------------|------|--------------|-----------|-------|--------------------|
| 58 52 44 500       |       | Kontaktu            |                  |      |              |           |       |                    |
| Zgłoszenia 🗸       | Dodaj | zgłoszenie          | Harmonogram odpa | adów | Komunikaty   | Regulamin | Pomoc | Kontakt            |
|                    |       |                     | 98 m             | Jan  | Uniwersytet  |           |       | I.                 |

#### 2.6.2. Usuwanie konta użytkownika

Każdy użytkownik systemu może w dowolnej chwili usunąć swoje konto z aplikacji. W celu wykonania wspomnianej czynności należy przejść do profilu użytkownika, a następnie z zakładki "Dane personalne" wybrać opcję "Usuń konto".

Uwaga! Usuwanie konta użytkownika jest procesem nieodwracalnym.

#### 2.6.3. Polityka prywatności

Aplikacja pozwala na zarządzanie udzielonymi przez użytkownika zgodami, w tym celu należy przejść do profilu użytkownika a następnie do zakładki "Polityka prywatności". W oknie zostaną wyświetlone wszystkie obowiązujące w systemie zgody. Czerwoną gwiazdką są oznaczone zgody obowiązkowe. W celu potwierdzenia bądź odrzucenia zgody należy zaznaczyć lub odznaczyć właściwą kratkę przy treści danej zgody i zatwierdzić zmiany przyciskiem Zapisz.

| Edycja profilu            |                           |                                      |                  |          |
|---------------------------|---------------------------|--------------------------------------|------------------|----------|
| Lane personalne           | 🔒 Zmień hasło             | 🕈 Polityka prywatności               | 🔟 Odbiór odpadów |          |
| ✔ Wyrażam zgodę na przetv | varzanie danych osobowych | n zgodnie z klauzulą informacyjną. * |                  | ✓ ZAPISZ |

#### 2.7.Wylogowanie się

W celu wylogowania się z systemu należy na belce użytkownika kliknąć na ikonę użytkownika a następnie należy wybrać przycisk Wyloguj.

| POBIERZ NA TELEFON - |            |            |                   |
|----------------------|------------|------------|-------------------|
| odpadów              | Komunikaty | Pequiamin  | 🌣 Profil          |
| oupadow              |            | Regularian | <b>ப்</b> Wyloguj |

Uwaga! W celu zachowania bezpieczeństwa, każde zakończenie pracy z aplikacją powinna być poprzedzone wylogowaniem się z systemu.

# 3. Aplikacja Mobilna

#### 3.1.Logowanie się

Aby dodać nowe zgłoszenie za pomocą aplikacji mobilnej w pierwszej kolejności należy zalogować się na konto użytkownika, które jest zarejestrowane w aplikacji.

| #kontaktgdanskGdańskie58 52 44 500CentrumKontaktu | Niezalogowany<br>(brak)      | T |
|---------------------------------------------------|------------------------------|---|
| Logowanie<br>Adres e-mail                         | Nowe zgłoszenie              |   |
| Hasło                                             | Lista zgłoszeń 229           |   |
| Nie pamiętam hasła<br>ZALOGUJ                     | 🕅 Mapa zgłoszeń              |   |
| C Logowanie się                                   | E Komunikaty                 |   |
| <b>G</b> Zaloguj się<br>POMIŃ LOGOWANIE           | Odbiór odpadów               |   |
| REJESTRACJA                                       | 🔯 Ustawienia aplikacji       |   |
|                                                   | Poleć tę aplikację znajomemu |   |
|                                                   | ⇒ Zaloguj                    | + |

Dla systemu iOS

| #kontaktgdansk Gdańskie            | < Wróć                          |  |  |
|------------------------------------|---------------------------------|--|--|
| 58 52 44 500 Kontaktu<br>Logowanie | Nowy problem                    |  |  |
| Adres e-mail                       | Lista zgłoszeń 229              |  |  |
| Haslo                              | Mapa zgłoszeń                   |  |  |
|                                    | 🖹 Komunikaty 0                  |  |  |
| ZALOGUJ<br>WEJDŹ JAKO GOŚĆ         | Odbiór odpadów                  |  |  |
| G Zaloguj się                      | 🔯 Ustawienia aplikacji          |  |  |
| <b>f</b> Logowanie się             | Zaloguj                         |  |  |
|                                    | <ul> <li>O aplikacji</li> </ul> |  |  |

W tym celu należy przejść do menu aplikacji i wybrać opcję "Zaloguj" a następnie należy wprowadzić adres email oraz hasło, które są takie same jak do aplikacji WWW lub zalogować się za pomocą mediów społecznościowych (Facebook, Google). Po poprawnym zalogowaniu się pojawi się lista Komunikatów.

Dla systemu Android

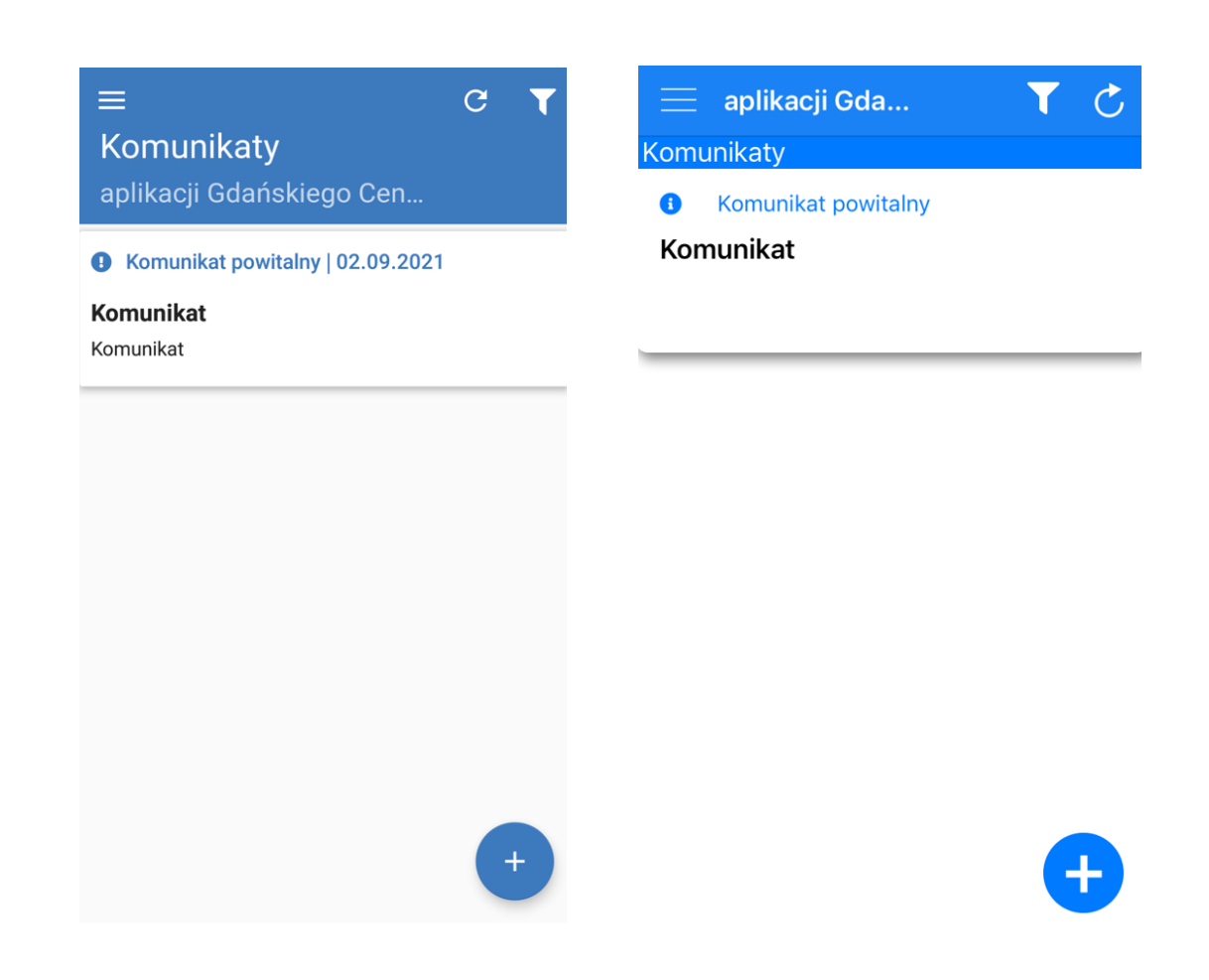

#### 3.2. Dodawanie nowego zgłoszenia o typie problem

Nowe zgłoszenia można dodać zarówno za pomocą ikony PLUSA w prawnym dolnym rogu ekranu jak i za pomocą opcji dostępnej w menu użytkownika – 'Nowe zgłoszenie'.

Dla systemu Android

| Ζ                       |                              | т | < Wr     | óć    |                   |
|-------------------------|------------------------------|---|----------|-------|-------------------|
| Niezalogowany<br>(brak) |                              |   | C        | Nov   | wy problem        |
|                         | Nowe zgłoszenie              |   | :=       | List  | a zgłoszeń 229    |
|                         | Lista zgłoszeń 229           |   | <b>A</b> | Map   | oa zgłoszeń       |
|                         | Mapa zgłoszeń                |   |          | Kon   | nunikaty 0        |
|                         | Komunikaty                   |   |          | Odk   | piór odpadów      |
|                         | Odbiór odpadów               |   |          | Liet  |                   |
|                         | Ustawienia aplikacji         |   |          | , USU | аміеніа аріїкасјі |
|                         | Poleć tę aplikację znajomemu |   | E        | Zalo  | oguj              |
|                         | Zaloguj                      | + | E        | ) O a | plikacji          |

Pojawi się nowe okno, w którym należy wskazać kategorię zgłoszenia z listy dostępnych kategorii.

Dla systemu Android

| 14/1 | whierz kategoria                                                                                                    | nuluj Wybierz kategorię                                                                                                    |
|------|----------------------------------------------------------------------------------------------------|----------------------------------------------------------------------------------------------------|
| (i)  | System nie służy do<br>zgłaszania spraw związanych<br>z bezpośrednim zagrożeniem<br>życia lub zdrowia, które należy<br>zgłaszać na numer alarmowy<br>112 | System nie służy do zgłaszania<br>spraw związanych z bezpośredn<br>zagrożeniem życia lub zdrowia,<br>które należy zgłaszać na numer<br>alarmowy 112. |
| A    | Drogi                                                                                                    | Drogi                                                                                                    |
|      | Uszkodzenia                                                                                                    | Uszkodzenia                                                                                                    |
|      | Oczyszczanie                                                                                                    | ·<br>·                                                                                                    |
|      | Odśnieżanie                                                                                                    | Oczyszczanie                                                                                                    |
|      | Nielegalne zajęcia pasa drogowego                                                                                                    | Odśnieżanie                                                                                                    |
|      | Utrudnienia związane z robotami<br>budowlanymi                                                                                                    | Nielegalne zajęcia<br>pasa drogowego                                                                                                    |
|      | Uszkodzenia mostów, tuneli,<br>wiaduktów                                                                                                    | Utrudnienia związane z robotam<br>budowlanymi                                                                                                    |
|      | Ścieżki i infrastruktura rowerowa                                                                                                    | Uszkodzenia mostów,<br>tuneli, wiaduktów                                                                                                    |
| 4    | Inne interwencje 🗸 🗸                                                                                                    | Ścieżki i infrastruktura rowerowa                                                                                                    |
| 0    | Komunikacia mieiska 🗸 🗸 🗸                                                                                                    | Inne interwencie                                                                                                    |

Następnie należy wskazać miejsce wystąpienia zgłoszenia, oznaczając dane miejsce na mapie.

Dla systemu Android

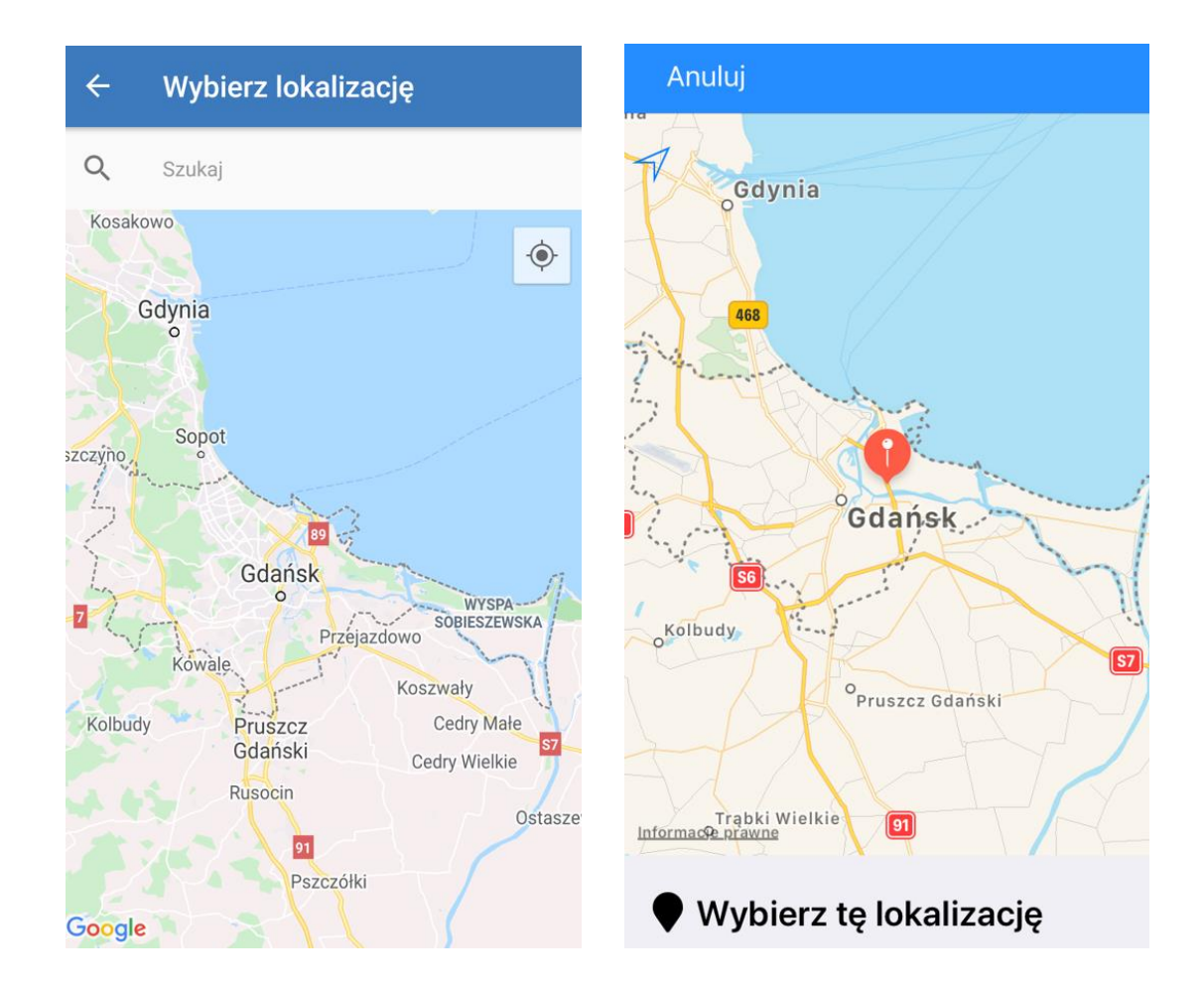

Następnie należy zatwierdzić wybór przyciskiem 'Wybierz'. W nowym oknie wyświetli się formularz dodawania nowego zgłoszenia, na którym obowiązkowo trzeba wypełnić pola kategoria, adres, opis oraz numer kontaktowy. Dodatkowo za pomocą przycisku Dodaj zdjęcie można dołączyć maksymalnie trzy zdjęcia do danego zgłoszenia. Formularz należy przesłać za pomocą przycisku 'Wyślij'.

Dla systemu Android

| ← Nowe zgłoszenie                                                                 | <b>K</b> Nowy problem                                                        |  |  |  |
|-----------------------------------------------------------------------------------|------------------------------------------------------------------------------|--|--|--|
| Kategoria                                                                         | Kategoria                                                                    |  |  |  |
| Uszkodzenia                                                                       | Uszkodzenia 🗸 🗸                                                              |  |  |  |
| Adres                                                                             | Adres                                                                        |  |  |  |
| Zawodników 2, Gdańsk, Polska                                                      | Powstańców Warszawskich 39, 80-165 Gdańsk, Polska                            |  |  |  |
| Opis zgłoszenia                                                                   | Opis zgłoszenia                                                              |  |  |  |
| Proszę pamiętać, że treść podana w tym polu<br>może być dostępna publicznie.<br>– | Proszę pamiętać, że treść podana w tym<br>polu może być dostępna publicznie. |  |  |  |
| Numer kontaktowy:                                                                 |                                                                              |  |  |  |
|                                                                                   | Numer kontaktowy:                                                            |  |  |  |
|                                                                                   |                                                                              |  |  |  |
| DODAJ ZDJĘCIE                                                                     | DODAJ ZDJĘCIE                                                                |  |  |  |
|                                                                                   |                                                                              |  |  |  |
| WYŚLIJ ANULUJ                                                                     |                                                                              |  |  |  |
|                                                                                   | WYSLIJ ANULUJ                                                                |  |  |  |

Po prawidłowym zarejestrowaniu zgłoszenia pojawi się ono na liście 'Moich zgłoszeń', które zawiera wszystkie zgłoszenia dodane do aplikacji przez danego użytkownika niezależnie od statusu

#### 3.3. Dodawanie nowego zgłoszenia dotyczącego odpadów

Nowe zgłoszenia można dodać zarówno za pomocą ikony PLUSA w prawnym dolnym rogu ekranu jak i za pomocą opcji dostępnej w menu użytkownika – 'Nowy problem'.

Pojawi się nowe okno, w którym należy wskazać kategorię zgłoszenia z listy dostępnych kategorii.

| Dla systemu Android                                                                                                    |                                        |                      |   | C                                         | Dla systemu iOS                                                                                                    |                             |
|----------------------------------------------------------------------------------------------------|----------------------------------------|----------------------|---|-------------------------------------------|----------------------------------------------------------------------------------------------------|-----------------------------|
| I<br>Wybierz kategorie                                                                                                    |                                        | r                    | А | nuluj                                     | Wybierz kategorię                                                                                                    |                             |
| <ul> <li>System nie służy do<br/>zgłaszania spraw związanych<br/>z bezpośrednim zagrożeniem<br/>życia lub zdrowia, które należy<br/>zgłaszać na numer alarmowy<br/>112.</li> </ul> |                                        | ch<br>m<br>∳ży<br>∕y | 6 | Syste<br>sprav<br>zagro<br>które<br>alarm | em nie służy do zgłaszar<br>v związanych z bezpośr<br>ożeniem życia lub zdrow<br>należy zgłaszać na nun<br>nowy 112. | nia<br>ednim<br>via,<br>ner |
| A                                                                                                    | Drogi                                  | ~                    | A | Drog                                      | gi                                                                                                    | $\checkmark$                |
|                                                                                                    | Inne interwencje                       | ~                    |   | Inne                                      | interwencje                                                                                                    | $\sim$                      |
|                                                                                                    | Komunikacja miejska                    | ~                    | R | Kom                                       | unikacja miejska                                                                                                    | $\sim$                      |
| Î                                                                                                    | Odpady                                 | ^                    | = | Odp                                       | adv                                                                                                    | ^                           |
|                                                                                                    | Zaśmiecenie chodnik/ulica              |                      |   | Oup                                       | uuy                                                                                                    |                             |
|                                                                                                    | Brak koszy ulicznych                   | _                    |   | ] Zaśr                                    | miecenie chodnik/ulica                                                                                               |                             |
| Nielegalne wysypiska                                                                                                    |                                        |                      |   | Brak                                      | koszy ulicznych                                                                                                    |                             |
|                                                                                                    | Przepełnione kosze uliczne             |                      |   |                                           |                                                                                                    |                             |
|                                                                                                    | Bałagan po odbiorze                    | _                    |   | ] Niele                                   | egalne wysypiska                                                                                                    |                             |
|                                                                                                    | Brak pojemników na odpady<br>komunalne |                      |   | ] Prze                                    | pełnione kosze uliczne                                                                                               |                             |
|                                                                                                    |                                        |                      |   | Bała                                      | gan po odbiorze                                                                                                    |                             |

Następnie należy wskazać lokalizację wystąpienia zgłoszenia z listy adresu powiązanych z danym profilem użytkownika.

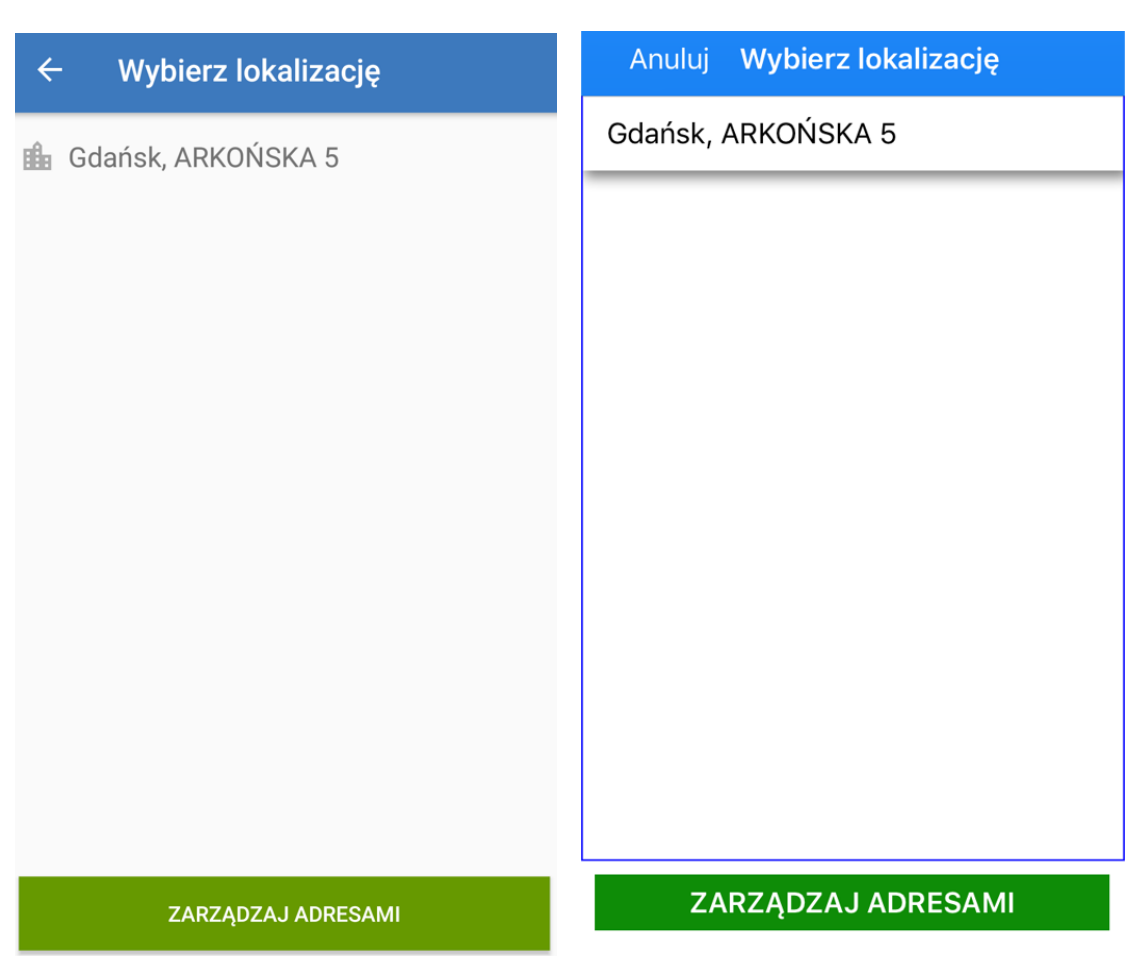

#### Dla systemu iOS

W nowym oknie wyświetli się formularz dodawania nowego zgłoszenia, na którym obowiązkowo trzeba wypełnić pola kategoria, adres, opis, numer kontaktowy oraz frakcje odpadów. Dodatkowo istnieje możliwość podania numeru lokalu lub nazwy firmy. Za pomocą przycisku Dodaj zdjęcie można dołączyć maksymalnie trzy zdjęcia do danego zgłoszenia. Formularz należy przesłać za pomocą przycisku 'Wyślij'.

#### Dla systemu iOS

| ← Nowe zgłoszenie                                                            | 🖌 🛛 Reklamacja odpadów                                                       |  |  |
|------------------------------------------------------------------------------|------------------------------------------------------------------------------|--|--|
| Kategoria                                                                    | Kategoria                                                                    |  |  |
| Brak pojemników na odpady kom 🔹                                              | Nieodebrane odpady komunalne 🗸                                               |  |  |
| Adres                                                                        | Adres                                                                        |  |  |
| Gdańsk, ARKOŃSKA 5                                                           | Gdańsk, ARKOŃSKA 5                                                           |  |  |
| Opis zgłoszenia                                                              | Opis zgłoszenia                                                              |  |  |
| Proszę pamiętać, że treść podana w tym polu<br>może być dostępna publicznie. | Proszę pamiętać, że treść podana w tym<br>polu może być dostępna publicznie. |  |  |
| Numer kontaktowy:                                                            |                                                                              |  |  |
|                                                                              | Numer kontaktowy:                                                            |  |  |
|                                                                              |                                                                              |  |  |
| *Frakcje odpadów                                                             | Nr lokalu/nazwa firmy (jeśli dotyczy):                                       |  |  |
| BIO                                                                          | Dodatkowy opis                                                               |  |  |
| Szkło                                                                        | Frakcie odpadów:                                                             |  |  |
| Metal i tworzywa sztuczne                                                    | BIO                                                                          |  |  |
| WYŚLIJ ANULUJ                                                                | WYŚLIJ ANULUJ                                                                |  |  |

Po prawidłowym zarejestrowaniu zgłoszenia pojawi się ono na liście 'Moich zgłoszeń', które zawiera wszystkie zgłoszenia dodane do aplikacji przez danego użytkownika niezależnie od statusu

#### 3.4. Dodawanie adresu do profilu użytkownika

W celu powiązania konta użytkownika z adresem należy przejść do ustawień aplikacji (Menu - > Ustawienia aplikacji) a następnie należy wybrać opcję odbiór odpadów.

# 4 Odbiór odpadów 🗸 Wróć Odbiór odpadów Rozwiń listę poniżej, aby dodać nowy adres lub Wybierz adres z listy poniżej aby edytować istniejący. go zmienić. Zdefiniowane adresy: Gdańsk, ARKOŃSKA 5 Szukaj... ~ <<Dodaj nowy>> <<Dodaj nowy adres>> Gdańsk, ARKOŃSKA 5

W dalszej kolejności należy użyć przycisku "Wybierz lub dodaj adres" i "Dodaj nowy". Z rozwijanych list należy wskazać właściwe dane adresowe. W celu zatwierdzenia ustawień należy użyć przycisku Dyskietki znajdującego się w górnym prawym rogu ekranu. Użytkownik może powiązać ze swoim kontem więcej niż jeden adres.

#### 3.5.Lista zgłoszeń

Lista zgłoszeń zawiera wszystkie zgłoszenia, które zostały przyjęte przez Urząd. Lista jest dostępna dla wszystkich użytkowników systemu i zawiera podstawowe informacje dotyczące zgłoszenia jak:

- Kategoria
- Opis
- Lokalizacja
- Data zgłoszenia
- Załączniki
- Odpowiedź urzędu na zgłoszenie

#### 3.6. Lista Moich zgłoszeń i Mapa Moich zgłoszeń

Zawierają wszystkie zgłoszenie dodane przez użytkownika niezależnie od statusu. Podstawowe informacje dotyczące zgłoszenia, które są wyświetlane:

- Kategoria
- Opis
- Lokalizacja
- Data zgłoszenia
- Załączniki
- Odpowiedź urzędu na zgłoszenie

#### 3.7. Mapa zgłoszeń

Mapa Zgłoszeń zawiera wszystkie zgłoszenia, które zostały przyjęte przez Urząd. Mapa jest dostępna dla wszystkich użytkowników systemu i zawiera podstawowe informacje dotyczące zgłoszenia jak:

- Kategoria
- Opis
- Lokalizacja
- Data zgłoszenia
- Załączniki
- Odpowiedź urzędu na zgłoszenie

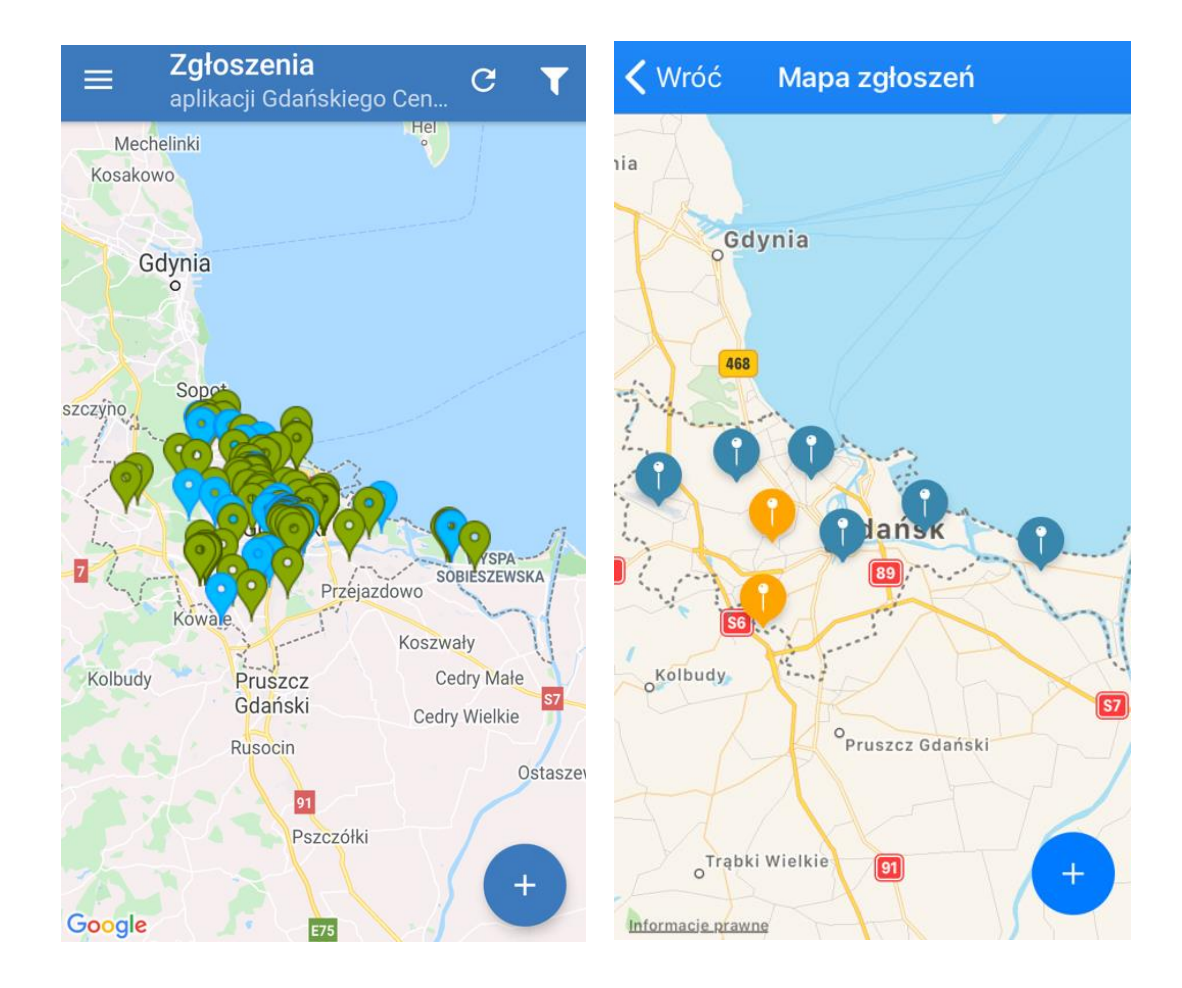